Ethernet対応LANゲートウェイ SDD-LN2(N)取扱説明書 256点仕様/1:1自動リンク仕様 256点仕様/1:N接続仕様

V-1.3

本製品を安全に正しくご使用いただくためにこの取扱説明書をよく お読みになり、内容を理解された上でご使用ください。 また本取扱説明書を大切に保管され保守、点検時にご活用ください。 プログラム作成に必要なActiveXコンポーネントにつきましては ホームページよりダウンロードしてください。 また、ActiveXの取扱説明書を参照してください。 http://www.nke.co.jp/product/list/uniline/controlunit/lv3/31/lv4/32/ (NKEホームページ 製品一覧 省配線機器ユニライン コントロ ールユニット群 ゲートウェイ)

NKE株式会社

## 取扱説明書変更履歴

| <b>パージョン</b> | 日付         | 変更内容                                          |
|--------------|------------|-----------------------------------------------|
| ESDDLN2-801A | 2008.10.9  | 初版                                            |
| (V-1.0)      |            |                                               |
| ESDDLN2-801B | 2010.10.29 |                                               |
| (V-1.1)      |            |                                               |
| ESDDLN2-801C | 2012.11.29 | 表紙、4ページにソフトウェア(ActiveXコンポーネント)のダウンロードWebリンクを追 |
| (V-1.2)      |            | חם                                            |
| ESDDLN2-801D | 2015.07.06 | ソフトウェア(ActiveXコンポーネント)のダウンロードWebリンクのリンク先の変更   |
| (V - 1 . 3)  |            | 誤記訂正                                          |
|              |            |                                               |

## ご注意

- 本書の内容に関しましては将来予告なしに変更することがあります。
- 本書の一部または全部を無断で転載することは禁止されています。
- 本書の内容に関しまして誤りや記載もれなどお気付きの点がございましたら、お手数ですが弊社 までお知らせください。

はじめに

このたびは本システム機器をお買い上げいただきまして誠にありがとうございます。 正しくご使用いただくためにこの取扱説明書をよくお読みください。

## 安全にまた正しくお使いいただくために <u> 介</u>注意

- 本製品は必ず仕様範囲内でお使いください。仕様は7ページに記載してあります。
- 配線作業を行うときは必ず電源を切ってください。
- 本システム機器と接続する電源はDC24V安定化電源をご使用ください。
- 伝送ライン(D、Gライン)や入出力ラインは高圧線や動力線と離してご使用ください。
- 伝送路1系統につき1本のキャプタイヤケーブルを割り当ててご使用ください。複数の系統を 多芯ケーブルでまとめて送信するとクロストークにより機器が誤動作します。
- 誤配線はトラブルの原因となります。接続用端子の信号表示にあわせて接続してください。
- 伝送ライン(D、Gライン)の総延長は伝送スピード設定によって異なります(200mから2000m)。 InputターミナルやOutputターミナルに接続されるセンサやランプ、コイルなどの消費電力が大きい場合 電源ラインの電圧降下が大きくなり機器が誤動作することがあります。このような場合には 分散配置されたターミナルで24Vとなるよう電源を分散配置してください。
- 本製品に接続できるUNILINEターミナル(Hシリーズ)は20ユニットまでです。
- 静電気や衝撃などに十分注意してお取り扱いください。
- ●伝送データをコードとして扱われる場合は本システムの伝送方式上次のような問題がありますのでご注意くださいますようお願いいたします。

入力の場合、UNILINE製品では1バイト単位でデータを更新していますが、二重照合をバイト単位では なく1ビット毎に行っておりますので、厳密にはバイト単位のデータ保証はできません。

●プログラム作成に必要なActiveXコンポーネントにつきましてはホームページよりダウンロードしてください。 また、ActiveXの取扱説明書を参照してください。

http://www.nke.co.jp/product/list/uniline/controlunit/lv3/31/lv4/32/

(NKEホームページ 製品一覧 省配線機器ユニライン コントロールユニット群 ゲートウェイ)

保証について

本製品の保証は日本国内で使用する場合に限ります。

● 保証期間

納入品の保証期間はご注文主のご指定場所に納入後1ヶ年とします。

● 保証範囲

上記保証期間中に本取扱説明書に従った製品使用範囲内の正常な使用状態で故障を生じた場合は、 その機器の故障部分の交換または修理を無償で行います。

ただし、次に該当する場合はこの保証の範囲から除外させていただきます。

- (1) 需要者側の不適当な取り扱い、ならびに使用による場合。
- (2) 故障の原因が納入者以外の事由による場合。
- (3) 納入者以外の改造または修理による場合。
- (4) その他、天災、災害等で納入者の責にあらざる場合。

ここでいう保証は納入品単体の保証を意味するもので、納入品の故障により誘発される損害はご 容赦いただきます。

● 有償修理

保証期間後の調査および修理は全て有償となります。また保証期間中においても、上記保証範囲 外の理由による故障の修理および故障の原因調査(保証範囲の場合を除く)は有償にてお受け致 します。修理に関するご依頼はお買い上げの販売店にお申しつけください。

# ● 部品のご注文、お問い合わせ 製品の故障、部品のご注文、その他お問い合わせの節は、次の事項をお買い上げの販売店まで詳しくご連絡ください。

- (1) 型式
- (2) 製造ロット番号
- (3) 不具合の内容、配線図等

# 目 次

| 取扱  | 及説明書変更履歴                       | 2  |
|-----|--------------------------------|----|
| 1 4 | 特 長                            | 8  |
| 2 1 | 仕 様                            | 8  |
| 2.1 | 一般仕様                           |    |
| 2.2 | 性能仕様                           |    |
| 3 ; | 外形寸法図                          | 9  |
| 4 i | 各部名称、LED 表示および端子接続について         | 10 |
| 4.1 | 各部名称                           | 10 |
| 4.2 | 表示機能                           | 10 |
| 4   | .2-1 LED 部                     | 10 |
| 4   | .2-2 7セグメント部                   | 11 |
|     | 4.2-2-1 ターミナル接続数表示             | 11 |
|     | 4.2-2-2 正常動作表示                 | 11 |
|     | 4.2-2-3 全接続ターミナルID 表示・エラーロク 表示 | 11 |
|     | 4.2-2-4 Iラ-ID 表示               | 12 |
|     | 4.2-2-5 その他の表示                 | 12 |
| 4   | .2-3 RJ45コネクタ部                 | 12 |
| 4.3 | 端子配列および端子接続                    | 13 |
| 4.  | .3-1 端子配列                      | 13 |
| 4.  | .3-2 端子接続                      | 13 |
| 5   | 設定表示                           | 14 |
| 5.1 | 1:1 自動リンクモード設定表示               | 15 |
| 5.2 | 1:N 接続モード設定表示                  |    |
| 5.3 | 設定表示灯1-内容                      | 19 |
| А   | 、動作モード                         | 19 |
| В   | 3 UNILINE 関連灯コー                | 19 |
| С   | と Ethernet 関連メニュー              | 20 |
| D   | ) 設定関連にユー                      | 21 |
| 6   | 電源投入後の動作概要                     | 22 |
| 6.1 | 電源投入直後の動作                      | 22 |
| 7   | 設定                             |    |
| 7.1 | 設定モードへの移行                      |    |

| 7.2 1:1 自動リンクモート の設定           | 23 |
|--------------------------------|----|
| 7.3 1:N 接続モード設定                | 25 |
| 7.4 設定モードメニュー内容                | 27 |
| A 動作モード                        | 27 |
| B UNILINE 関連メニュー               | 27 |
| C Ethernet 関連メニュー              | 28 |
| D 設定関連メニュー                     | 30 |
| 7.5 IPアドレス設定と UNILINE 入出力の割り付け | 30 |
| 8 監視機能について                     | 31 |
| 8.1 ታイシ ንታ                     | 31 |
| 8.2 監視動作                       | 31 |
| 9 UNILINE のデータ同期方式について         | 32 |
| 9.1 ビット処理                      | 32 |
| 9.2 フレーム処理                     | 32 |
| 10 伝送所要時間について                  | 32 |
| 10.1 ビット処理                     | 32 |
| 10.1-1 入力の場合                   | 32 |
| 10.1-2 出力の場合                   | 32 |
| 10.2 フレーム処理                    | 33 |
| 10.2-1 入力の場合                   | 33 |
| 10.2-2 出力の場合                   | 33 |
| 10.3 データ伝送所要時間について             | 33 |
| 10.3-1 リフレッシュサイクルタイムについて       | 33 |
| 10.3-2 合計の伝送所要時間について           | 34 |
| 1 1 トラフ <sup>・</sup> ルシューティンク・ | 35 |
| 11.1 ETHERNET 側                | 35 |
| 11.2 UNILINE 側                 | 36 |

## 1 特 長

本製品はUNILINEとEthernetを接続するための装置(ゲートウェイ)です。 UNILINEの入出力機器をEthernetを中継して使用することができます。 UNILINEのセント、機能、Ethernet通信機能を持っています。 SDD-LN2は入力128点、出力128点が本製品同士で1:1に自動接続されます。 SDD-LN2Nはパ、ソコン等と接続し、入出力点数を最大256点制御できます。 UNILINE側は分岐配線をしても断線検知が可能です。

## 2 仕 様

| 使 | 用周                               | 囲       | 温度 | 0 ~ + 55                                 |  |  |  |
|---|----------------------------------|---------|----|------------------------------------------|--|--|--|
| 保 | 存                                | 温       | 度  | 20 ~ +70                                 |  |  |  |
| 使 | 用                                | 湿       | 度  |                                          |  |  |  |
| 雰 | Đ                                | Ħ       | 复  | 腐食性ガスや可燃性ガスなきこと                          |  |  |  |
| 電 | 源                                | 電       | Б  | 24V + 15%-10%                            |  |  |  |
| 消 | 費                                | 電       | ナ  | 8Wmax.                                   |  |  |  |
| 耐 | ノ                                | イ       | フ  | ,200Vp-p, //゚ルス幅1 μ s                    |  |  |  |
| 耐 | 静 電 気接触/4kV(IEC1000-4-2 Level 2) |         |    |                                          |  |  |  |
|   |                                  |         |    | 気中/8kV (IEC1000-4-2 Level 3)             |  |  |  |
| 絶 | 縁                                | 抵       | 打  | 外部端子と外箱間 20M 以上                          |  |  |  |
| 耐 | Ē                                | Field I | Б  | 外部端子と外箱間 AC1000V 1分間                     |  |  |  |
| 耐 | 打                                | R       | 重  | 10~55Hz複振幅0.5mm (JIS C 60068-2-6準拠)      |  |  |  |
| 耐 | 循                                | 飣       | 車手 | 100m/s <sup>2</sup> (JIS C 60068-2-27準拠) |  |  |  |
| 接 |                                  |         | Ħ  | D種接地(旧 第3種接地)                            |  |  |  |
| 取 | 付                                | 方       | 泛  | 35mmDINL-1L                              |  |  |  |

## 2.2 性能仕様

UNILINE側

|    |     | - 1713 |     |     |    |                                               |  |  |  |
|----|-----|--------|-----|-----|----|-----------------------------------------------|--|--|--|
| Ι  | /   | (      | C C | 点   | 数  | SDD-LN2(1:1自動リンクモードタイプ):256点固定(入力128点/出力128点) |  |  |  |
|    |     |        |     |     |    | SDD-LN2N(1:N接続モードタイプ):最大256点(出荷時入力256点設定)     |  |  |  |
| 接  | 続ダ  | 7 -    | ミナ  | ∥台  | 数  | 最大20台                                         |  |  |  |
| UΝ | ΙL  | .      | NEZ | ポー  | ۲  | 1ポート(20アドレス Max . )                           |  |  |  |
| 伝  |     | 送      | 方   | ī   | 式  | 双方向時分割多重伝送方式                                  |  |  |  |
| 伝  |     | 送      | 手   | 1   | 順  | UNILINE7° DHJN                                |  |  |  |
| 伝  |     | 送      | 跙   | Ī   | 離  | ~~~~~~~~~~~~~~~~~~~~~~~~~~~~~~~~~~~~          |  |  |  |
| リフ | レッ  | Уı     | サイク | ルタ  | 14 | 最大74.3ms(伝送速度、伝送点数設定により異なる)                   |  |  |  |
| 伝  | 送   | 遅      | れ   | 時   | 間  | 最大297.2ms                                     |  |  |  |
|    |     |        |     |     |    | (伝送速度、伝送点数設定により異なる,UNILINE部分のみ)               |  |  |  |
| リレ | - 接 | 医点     | 開   | 閉 容 | 量  | 2A - DC30V / 0.5A - DC110V / 0.5A - AC125V    |  |  |  |
| 端  | 子台  | 電      | 流通  | 過容  | 呈量 | 3Amax. (端子台の24V - 24V間または0V - 0V間)            |  |  |  |
| そ  |     |        | の   |     | 他  | 伝送線D-G間、D-24V間の短絡検知、保護                        |  |  |  |
|    |     |        |     |     |    | 伝送線の断線検知、                                     |  |  |  |
|    |     |        |     |     |    | SDD-LN2(N)に供給される24V電圧が19V以下で伝送停止              |  |  |  |

| Ethernet 側          |                       |                             |
|---------------------|-----------------------|-----------------------------|
| E t h e r n e t 規 格 | Ethernet: Versio      | on 2.0/IEEE 802.3準拠         |
| データ転送速度             | 10Mbps/100Mbps        | 自動認識                        |
| Ethernetインターフェイス    | RJ45コネクタ(10BAS        | E-T,100BASE-TX)             |
| 通信方式                | Full/Half Dupl        | ex(自動切替)                    |
| ポート数                | : 1ポート                |                             |
| ケーブルサポート            | 10BASE-T              | がゴリ3,4または5 UTPケーブル (最長100m) |
|                     | 100BASE-TX            | カテゴリ5(E) UTPケーブル (最長100m)   |
| サポートプロトコル           | UDP/IP                |                             |
| IPアドレス              | 192.168.251.1         | (デフォルト設定)                   |
| ネットワークI             | 24bit (クラスC:テ         | <sup>*</sup> フォルト設定)        |
| (サブネットマスク)          | (24bit=255.255        | .255.0)                     |
| デフォルト               | 0.0.0.0 (デフォ <b>ル</b> |                             |
| ゲートウェイ              |                       |                             |
| ポート番号               | 10001 (デ フォルト語        | <br>殳定)                     |

ケ-ブル類は付属しておりません。お客様の方でご用意ください。

## 3 外形寸法図

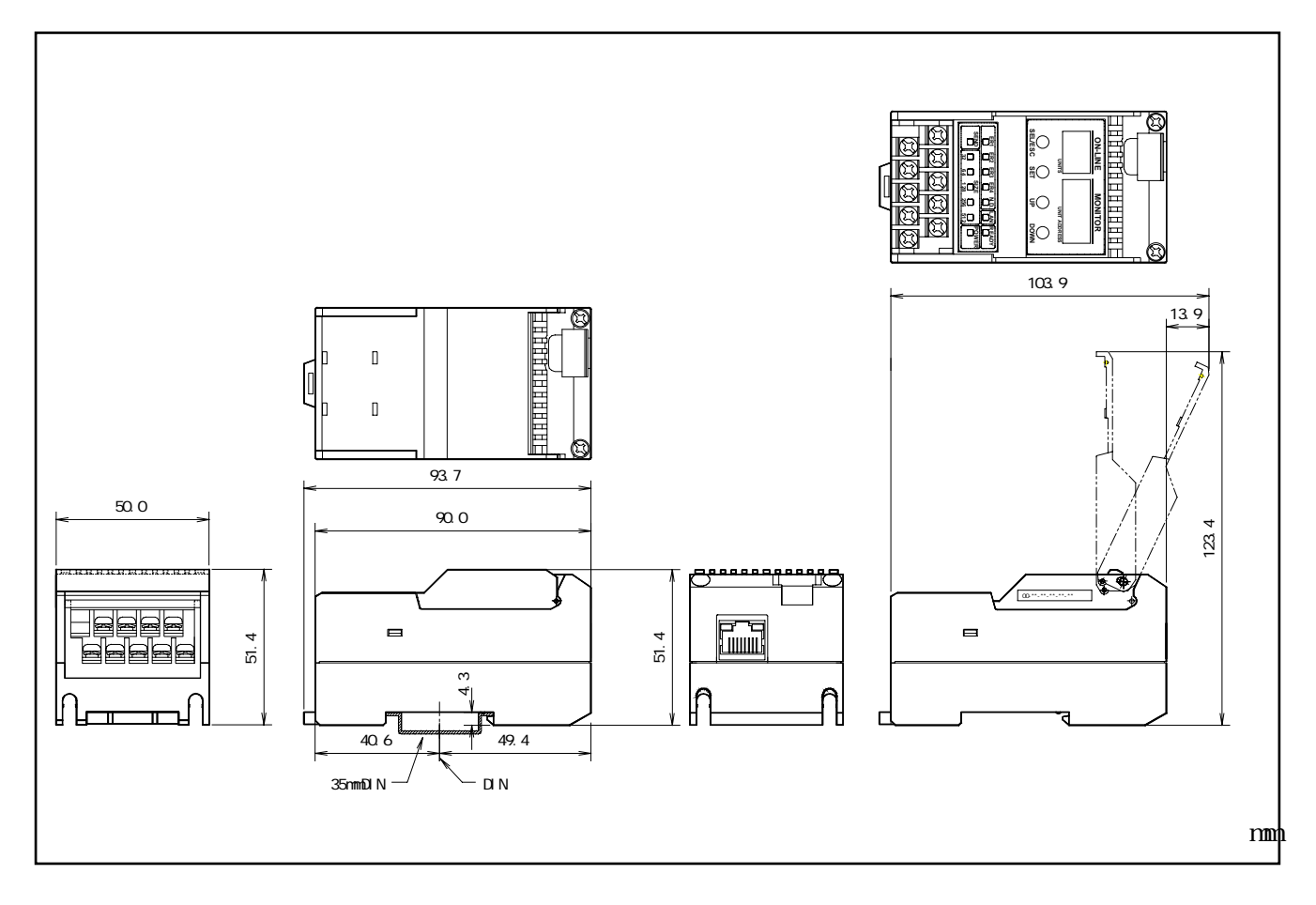

- 4 各部名称、LED表示および端子接続について
  - 4.1 各部名称

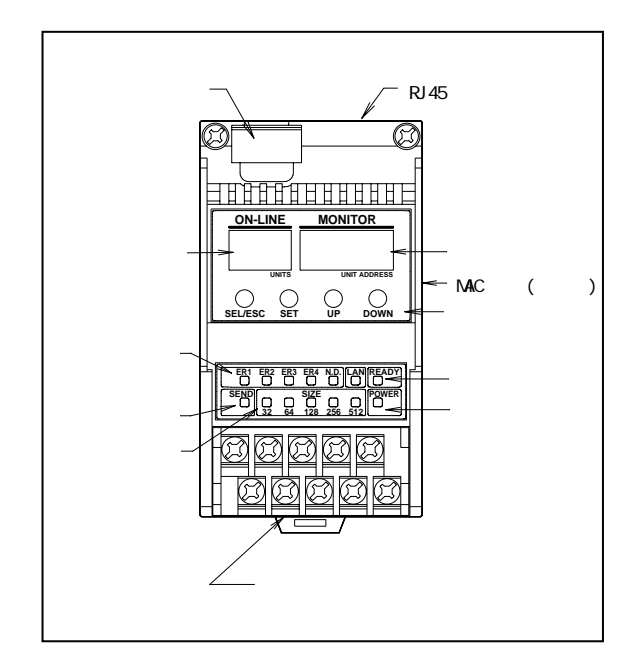

図 4.1 各部名称

## 4.2 表示機能

## 4.2-1 LED 部

| ER1  | ER2 | ER3     | ER4  | N.D.    |         |
|------|-----|---------|------|---------|---------|
| SEND | 32  | □<br>64 | SIZE | <br>256 | D POWER |

| LED    | 発光色 | 意味                                 |  |
|--------|-----|------------------------------------|--|
| SEND   | 緑   | 同期クロック発生時点滅。正常時点滅。                 |  |
| POWER  | 緑   | DC24V供給で点灯。正常時点灯。                  |  |
| READY  | 緑   | 正常時点灯、READY接点ON。                   |  |
|        |     | ER1~ER4点灯時またはLAN点滅時、消灯、READY接点OFF。 |  |
| LAN    | 緑   | 通信中は点灯。通信終了後3秒以上経過で点滅。             |  |
| 32~512 | 緑   | 伝送点数表示、点灯したLEDの合計で表示               |  |
| ER1    | 赤   | DG短絡時点滅                            |  |
| ER2    | 赤   | 予約                                 |  |
| ER3    | 赤   | DP短絡時点滅                            |  |
| ER4    | 赤   | ID応答なしの時点灯                         |  |
| N.D.   | 黄   | I D 不一致またはオフレベル不良時点灯               |  |

4.2-2 7セグ メント部

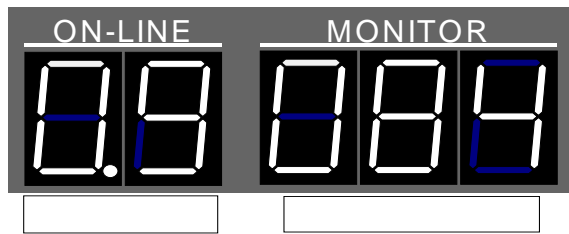

4.2-2-1 ターミナル接続数表示

左2桁部にサイジング結果のターミナル接続数を表示します。ON-LINE10桁目に ドットがあれば100台を、1桁目にドットがあれば200台を示します。上図表示例では 10桁目にドットがあるので端末接続台数が合計109台であることを示します。

4.2-2-2 正常動作表示

右3桁部で"-"が上から下へ流れます。

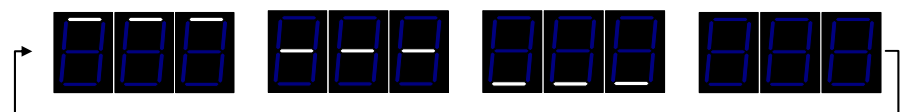

Iラーがない時の表示

4.2-2-3 全接続ターミナルID表示・エラーログ表示

正常動作時、UP(DOWN)スイッチを一回押しますと、全接続ターミナルID表示モート、に入ります。その後押す度に次の接続ターミナルIDを表示し、すべてを表示し終わると、正常表示に戻ります。 全接続ターミナルID表示モート、時、UP(DOWN)スイッチを押さずに25秒以上放置しますと、正常表示に戻ります。また、接続ターミナルIDを表示している間、ER1~ER4のLEDは過去のエラーの有無を表示します。このログは電源断か、出荷時設定リセットによりクリアされます。

<全接続ターミナルID表示例>

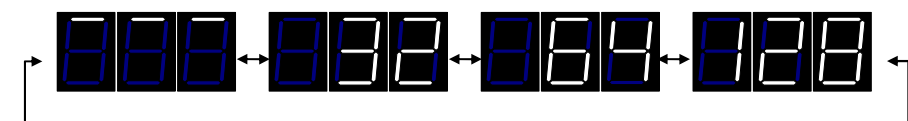

3台接続されている場合、UP(DOWN)スイッチを押すたびに次のターミナルIDを表示します。

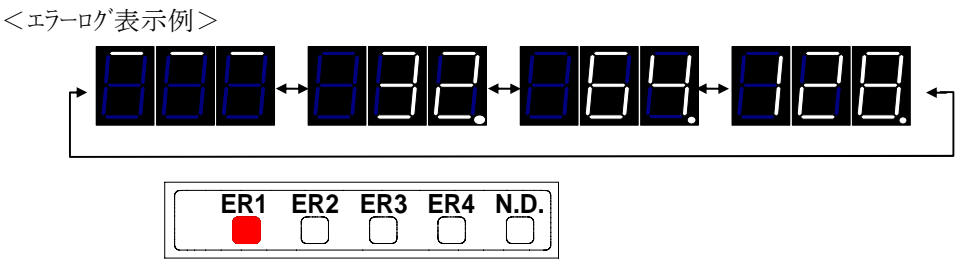

過去にエラーがあった場合、UP(DOWN)スイッチを押している間 ER1~ER4 の該当する LED が表示 され、その時の異常のあったIDコート にはドットが付き表示されます。

## 4.2-2-4 Iラ-ID 表示

サイジング動作によりあらかじめ記憶されているIDコートを順次送出し、それに対するエントビットでの応答をチェックします。応答が検出できない場合、そのIDコートを右3桁部に表示します。この状態でUP(DOWN)スイッチを押下しますと、他のエラーIDがあった場合はそのエラーIDが表示されます。一旦エラーとなったID応答が全て正常復帰しますと、正常表示に戻ります。

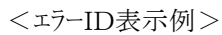

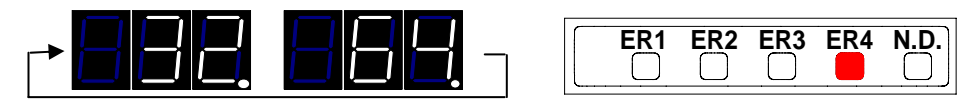

ER4 が点灯し断線しているIDコートが表示され、UP(DOWN)スイッチを押すと次の断線 IDコートを表示します。

## 4.2-2-5 その他の表示

5桁の全てを用いて表示します。以下の場合があります。

| 表示                                     | 意味                              |
|----------------------------------------|---------------------------------|
| 88 8 8 8 8 8 8 8 8 8 8 8 8 8 8 8 8 8 8 | 出荷後サイジングしていない、またはID応答するターミナルがない |
|                                        | 電圧低下検知                          |
|                                        | 全点オン検知                          |
| 88888                                  | DG短絡検知                          |
| ar eaa                                 | DP短絡検知                          |
| e e e e e                              | IPアドレスの重複                       |

## 4.2-3 RJ45コネクタ部

## RJ45コネクタ部 LED

| LED (左) | LED ( 右 ) | 意味                         |
|---------|-----------|----------------------------|
| OFF     |           | <br>Ethernet 接続なし          |
| 橙点灯     |           | 10BASE-T 接続                |
| 緑点灯     |           | 100BASE-T 接続               |
|         | OFF       | 通信無し                       |
|         | 橙点滅       | Half Duplex 通信中(通信発生時のみ点灯) |
|         | 緑点滅       | Full Duplex 通信中(通信発生時のみ点灯) |

## 4.3 端子配列および端子接続

## 4.3-1 端子配列

| $ \begin{array}{c ccccccccccccccccccccccccccccccccccc$ |                                                  |  |  |  |
|--------------------------------------------------------|--------------------------------------------------|--|--|--|
| 24V、0V                                                 | 24V(5)、24V(6)と24V(7)は内部で接続されています。0V(0)と0V(1)は内部で |  |  |  |
|                                                        | 接続されています。DC24V安定化電源を接続してください。                    |  |  |  |
| Xc、Xa                                                  | Xc(9)、Xa(4)は正常時ON(通電)のREADY接点出力です。               |  |  |  |
| D, G                                                   | D(8)、G(3)は本システム伝送ライン接続用端子です。                     |  |  |  |
| LG                                                     | LG(2)はアース端子です。電源ノイズを考慮される場合はアースに接続してください。        |  |  |  |
|                                                        | なお、アースはD種接地(旧第三種接地)が必要です。                        |  |  |  |

端子仕様

ねじ

結線方法

締付hルク(N・m)

適用電線(mm<sup>2</sup>)[AWG]

## 圧着端子

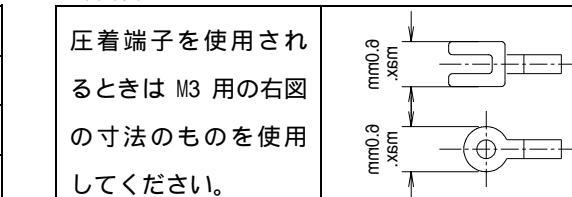

端子台での適用電線の太さは1.25mm<sup>2</sup>なので、2.0mm<sup>2</sup>以上を用いる時は圧着端子をご使用ください。

より線または圧着端子

0.3~1.25 [22~16]

MЗ

0.2~0.4

#### 4.3-2 端子接続

D、GはそれぞれUNILINEターミナルのD、Gと接続してください。(各ユニットの取扱説明書を参照ください。)UNILINEターミナル(Hシリーズ)の接続台数は最大20台です。

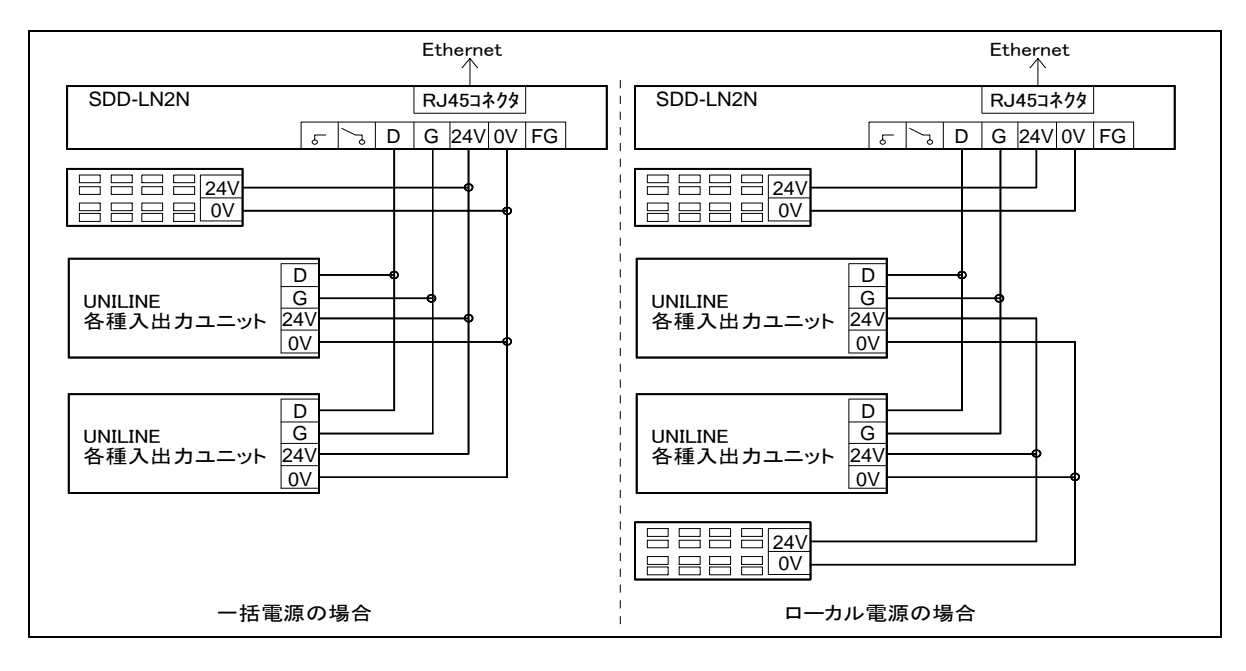

図 4.3-2-1 接続例

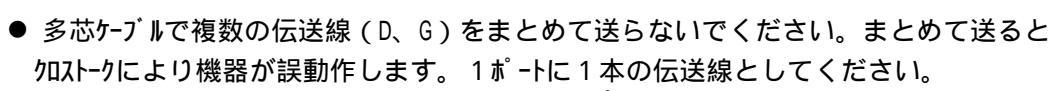

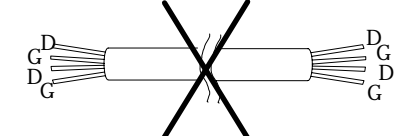

⚠ 注意

● 伝送ケーブルは次の太さの物をご使用ください。

| 伝送仕様                                 | ケーブル芯径                 |
|--------------------------------------|------------------------|
| 02 仕様:標準仕様(伝送距離 200m:伝送速度 29.4kbps)  | 0.5mm <sup>2</sup> 以上  |
| 05 仕様:S 仕様(伝送距離 500m:伝送速度 14.7kbps)  | 1.25mm <sup>2</sup> 以上 |
| 10 仕様:Z12 仕様(伝送距離 1㎞:伝送速度 7.35kbps)  | 1.25mm <sup>2</sup> 以上 |
| 20 仕様:Z280 仕様(伝送距離 2㎞:伝送速度 3.68kbps) | 2mm <sup>2</sup> 以上    |

- ケーブルによる電圧降下にご注意ください。電圧降下により機器が誤動作します。電圧降下が 大きい場合はターミナル側で電源を供給してください。(ロー加電源)
- コネクタ端子に接続する線は半田あげしないでください。線がゆるみ接触不良の原因となります
- SDD-LN2(N)に供給される 24V 電圧が 19V 以下になると伝送を停止します。
- Ethernet 接続 UTPケ-ブルは本製品を Hub と接続される時はストレートケーブルを、パソコンに直接接続される時はクロスケーブルをご使用ください。

5 設定表示

通常動作中に SEL/ESCスイッチを押下することにより、設定表示メニューに移行します。設定表示メニューは階層構造になっており,設定表示メニュー項目の選択、決定を行います。設定表示メニューは 1:1 自動リンクモード(SDD-LN2)、1:N 接続モード(SDD-LN2N)で別々の構成となります。

| スイッチ名   | 機能                                      |
|---------|-----------------------------------------|
| SEL/ESC | 上位の階層メニューに戻る。最上位の階層の場合、設定表示メニューから抜けます。  |
| SET     | 選択したメニューを実行します。下位に階層がある場合は、下位の階層に移動します。 |
| UP      | メニュー選択                                  |
| DOWN    | とコー選択                                   |

表5-1 設定表示メニュー選択時のスイッチ機能割当て表

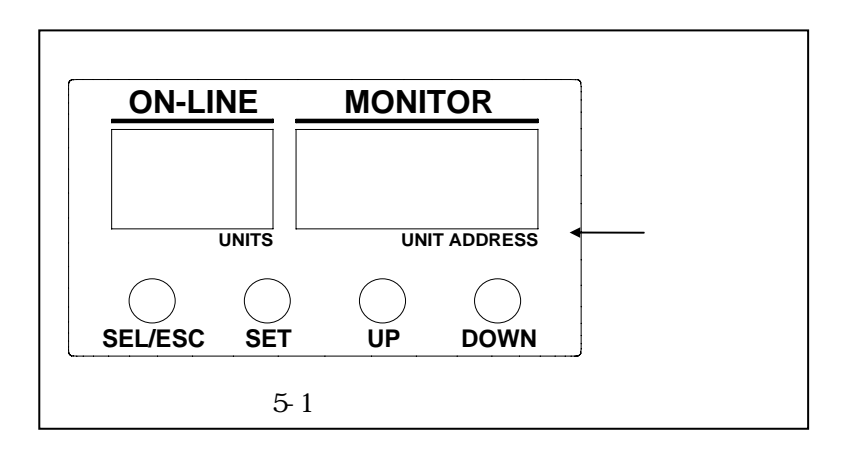

## 5.1 1:1自動リンクモード 設定表示

1:1 自動リンクモード (SDD-LN2)での設定表示メニューは次のようになります。

| 灯1-番号 | ON-LINE部表示 | MONITOR部表示 | 灯ュー表示内容                  |
|-------|------------|------------|--------------------------|
| А     | <u> </u>   | 888        | 1:1自動リンクモード動作固有表示        |
| В     |            | EEE        | UNILINE関連メニュー階層          |
| B-1   | 58         | E B B      | 伝送速度仕様表示メニュー             |
| С     |            | EBB        | Ethernet関連上二一階層          |
| C-1   |            | EEE        | IPアドレス表示メニュー             |
| C-2   |            | EEB        | ネットワークID(サブネットマスク)表示メニュー |
| C-3   | EE         | EEB        | デフォルトゲートウェイ表示メニュー        |
| C-4   | 8          | E B B      | データ送信間隔表示メニュー            |
| C-6   | HH         | EBB        | MACアドレス表示メニュー            |
| D     |            | EEE        | 設定関連上コー階層                |
| D-1   |            |            | パージョン表示メニュー              |
| D-2   |            | 688        | 設定モード移行メニュー              |

表5.1-1 自動リンクモート での設定表示火ュー表

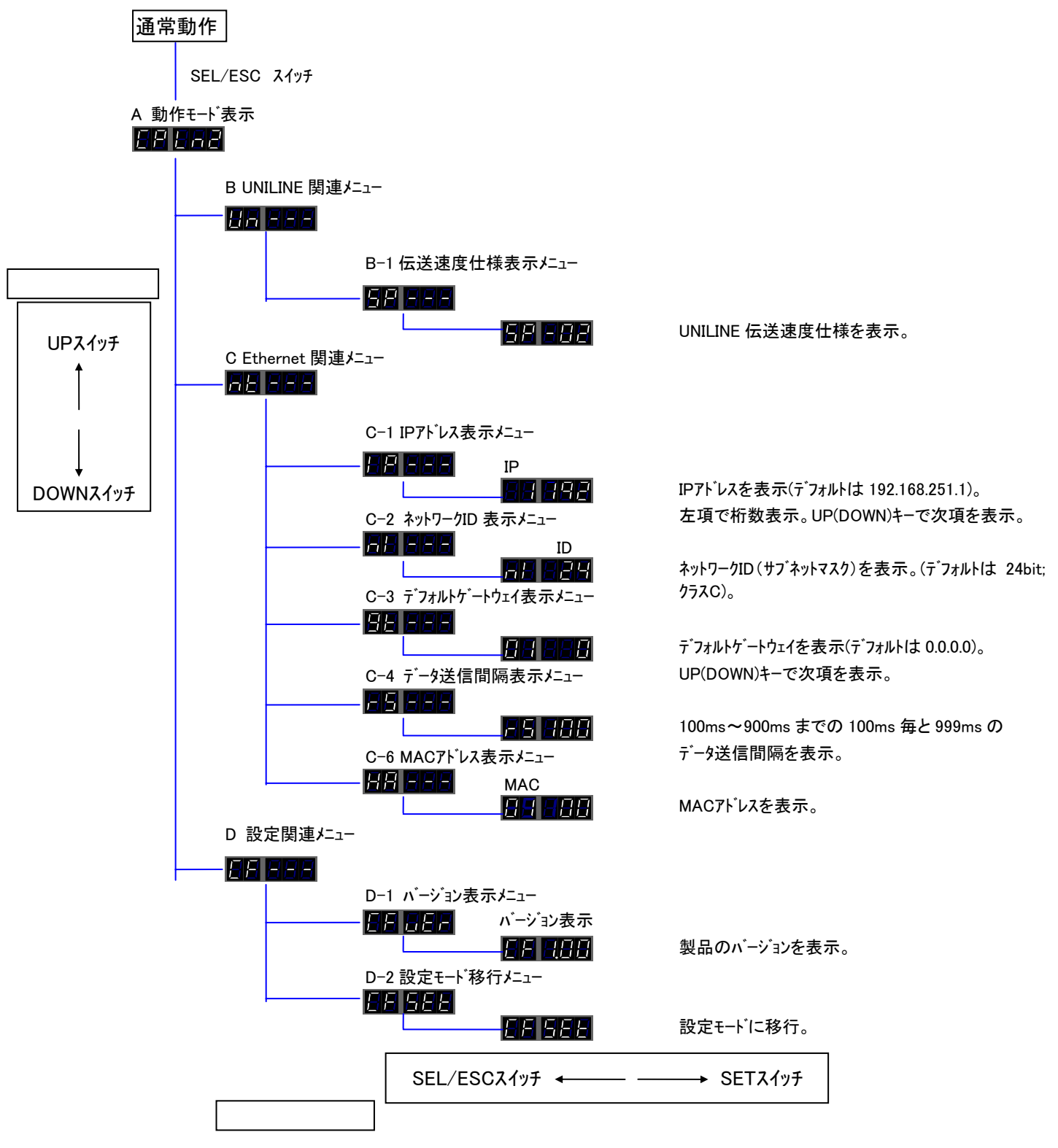

表5.1-2 自動リンクモートでの設定表示メニュー遷移表

## 5.2 1:N接続モード設定表示

1:N 接続モード(SDD-LN2N)での設定表示メニューは次のようになります。

| 灯-番号 | ON-LINE部表示 | MONITOR部表示 | 灯ュー表示内容                  |
|------|------------|------------|--------------------------|
| A    | 5 P        | <u> </u>   | 1:N接続モード動作固有表示           |
| В    | HA         | 888        | UNILINE関連メニュー階層          |
| B-1  | 58         | EBB        | 伝送速度仕様表示メニュー             |
| B-2  | 57         | EBB        | 伝送1/0点数表示灯コー             |
| С    | $\neg$     | EBB        | Ethernet関連上二階層           |
| C-1  |            | E E E      | IPアドレス表示メニュー             |
| C-2  |            | EEB        | ネットワークID(サブネットマスク)表示メニュー |
| C-3  | 88         | E E E      | デフォルトゲートウェイ表示メニュー        |
| C-5  | 88         | EEE        | ポート番号表示メニュー              |
| C-6  | HB         | EBB        | MACアドレス表示メニュー            |
| D    |            | BBB        | 設定関連上二階層                 |
| D-1  |            |            | バージョン表示メニュー              |
| D-2  |            | 5 8 B      | 設定モード移行メニュー              |

表5.2-1 1:N接続モードでの設定表示メニュー表

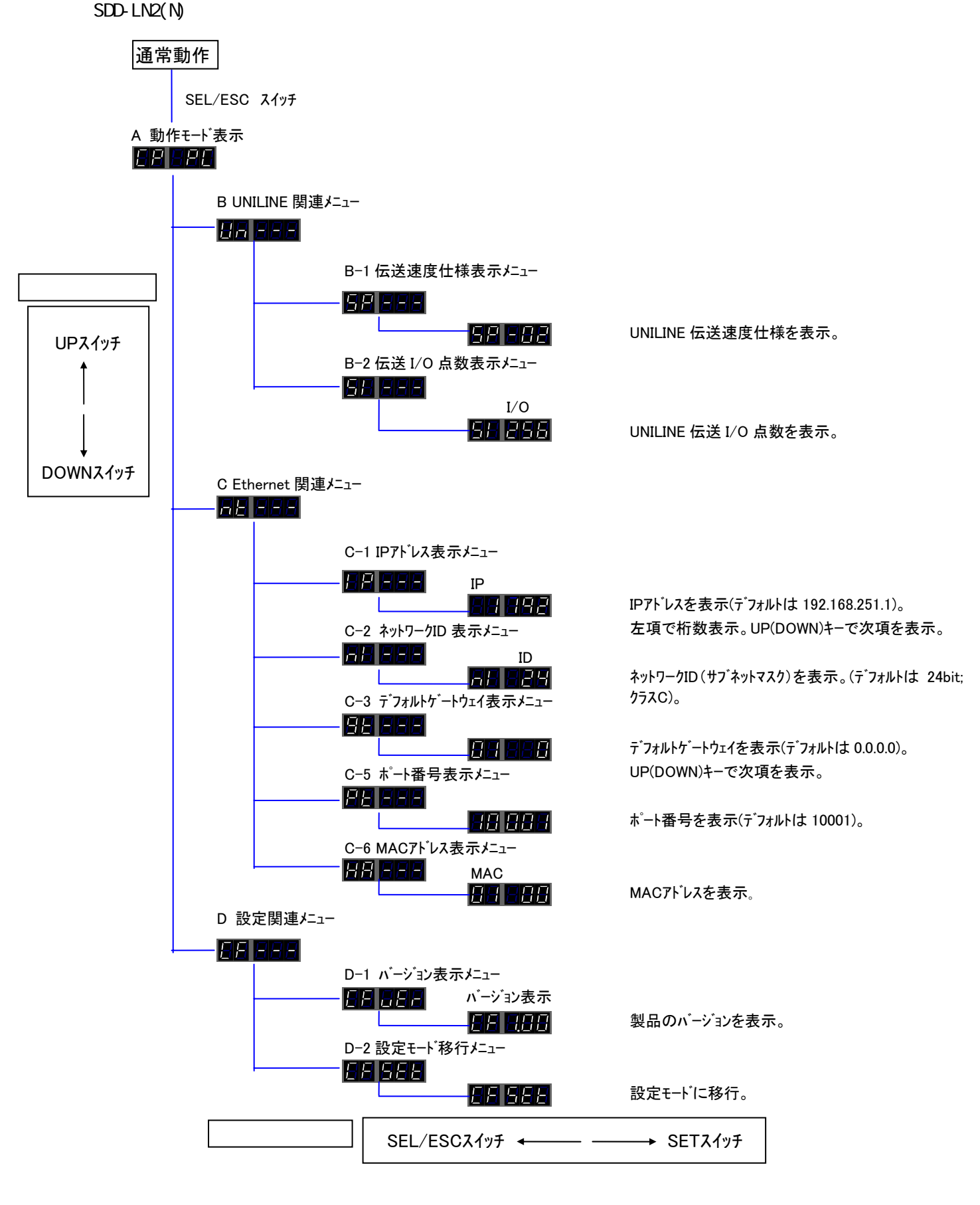

表5.2-2 1:N接続モートでの設定表示/ニュー遷移表

- 5.3 設定表示メニュー内容 設定表示メニュー内容について記載します。
  - A 動作モード

動作モードを表示します。1:1 自動リンクモード(SDD-LN2)の時は次の表示になります。

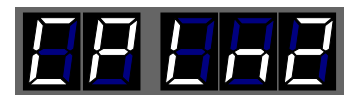

1:N 接続モード (SDD-LN2N)の時は次の表示になります。

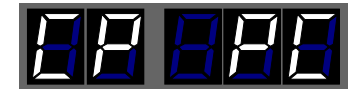

B UNILINE 関連上ュ-

UNILINE 関連ビューを表示します。1:1 自動リンクモード(SDD-LN2)の時は UNILINE 伝送速度仕様のみ を表示します。1:N 接続モード(SDD-LN2N)の時は UNILINE 伝送速度仕様および伝送 I/O 点数を 表示します。

B-1 伝送速度仕様表示

6日6日日のを表示の後 SETスイッチを押せば次のいずれかが表示されます。

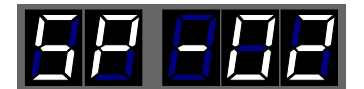

02 仕様:標準仕様(伝送距離 200m 仕様)

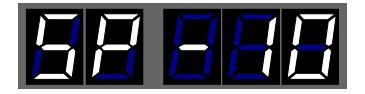

10 仕様:Z12 仕様(伝送距離 1000m 仕様)

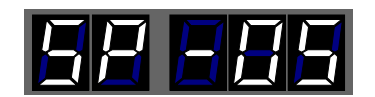

05 仕様:S 仕様 (伝送距離 500m 仕様)

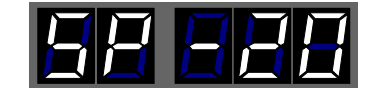

20 仕様:Z280 仕様(伝送距離 2000m 仕様)

## B-2 伝送 I/0 点数表示

UNILINE伝送I/0点数を表示します。<u>1:1 自動リッケート (SDD-LN2)には伝送I/0点数設定変更機能</u> が実装されていませんのでこの表示機能は選択できません。伝送I/0点数の確認はLEDで行い <u>ます。</u>1:N接続モート (SDD-LN2N)についてはこのメニューおよびLEDでの伝送I/0点数の確認ができ ます。このメニューでの表示は合計I/0点数となります。 **国際 EBEE** を表示の後SETスイッチを押せば 合計伝送I/0点数が表示されます。256 点の時は次の様になります。

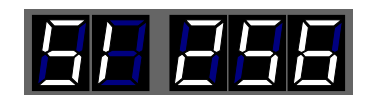

C Ethernet 関連メニュー Ethernet 関連メニューを表示します。 **DE DE D**の後に SETスイッチを押すと UP(DOWN)スイッチで、 IPアト<sup>\*</sup> レ

ス、ネットワークID、デフォルトゲートウェイ、データ送信間隔の設定表示メニューを選択できます。

C-1 IPアドレス表示

IPアドレスを表示します。 日日 日日日 の後に SETスイッチを押すと 1バイトずつ UP(DOWN)スイッチで表示します。 IPアドレスが 192.168.253.1 の時の表示例を挙げます。

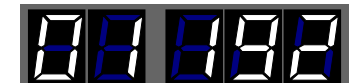

1/1111 (192)

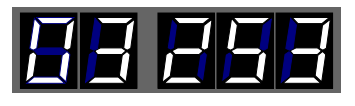

3バイト目(253)

21、168)

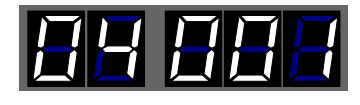

4バイト目(1)

C-2 ネットワークID 表示

ネットワークID(サブネットマスク)を表示します。 **日月日日**の後に SETスイッチを押すと表示されます。 ネットワークID が 24bit の時(サブネットマスク:255.255.255.0 に相当)の表示例を挙げます。

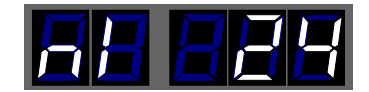

C-3 デフォルトケートウェイ表示

デフォルトゲートウェイを表示します。 **日日日日**の後に SETスイッチを押すと 1バイトずつ UP(DOWN)スイッチで 表示します。デフォルトゲートウェイが 192.168.0.1 の時の表示例を挙げます。

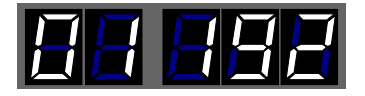

11、小目(192)

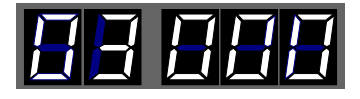

3バイト目(253)

21、168)

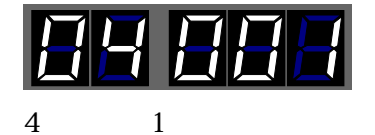

C-4 データ送信間隔表示

データ送信間隔を表示します。1:1 自動リンクモード(SDD-LN2)は常に相手先とデータ交換を繰り返 すため、ネットワークトラフィックに影響を及ぼさないようデータ送信間隔時間を設定できるようになって います。<u>1:N接続モード(SDD-LN2N)は接続相手先がデータ要求をしてきたとき、およそ 100ms以</u> <u>内にデータを送信しますのでこのデータ送信間隔の表示機能が実装されていません。</u>1:1 自動リンク モード(SDD-LN2)において**「日日日日**の後にSETスイッチを押すとデータ送信間隔時間を表示します。 データ送信間隔が 100msの時の表示例を挙げます。

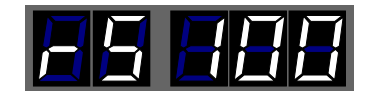

### C-5 ポート番号表示

ポート番号を表示します。<u>1:1 自動リンクモード(SDD-LN2)は</u>SDD-LN2<u>同士を一意的に接続しますの</u> <u>でポート番号が固定(ポート番号:10001)されています。よってポート番号表示機能は実装され</u> <u>ていません。</u>1:N接続モード(SDD-LN2N)は通信相手によってポート番号が変わる可能性があり ますのでポート番号表示機能が実装されています。 **アローロロ**の後にSETスイッチを押すとポート番号 を表示します。ポート番号が 10002 の時の表示例を挙げます。

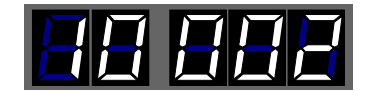

## C-6 MACアドレス表示

MACアドレスを表示します。11-22-33-44-55-66のMACアドレスの場合、表示は先頭から2桁ずつ、 UP(DOWN)スイッチで移行し、合計6回移行すれば12桁のMACアドレスを確認することができます。 上記のMACアドレスの時の"22"の部分の表示例を挙げます。

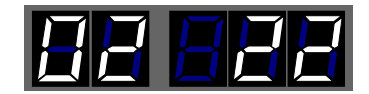

D 設定関連上1-

設定関連メニューを表示します。 **国内目的目**の後に SETスイッチを押すと UP(DOWN)スイッチで、本製品のバ ージョンおよび設定モード移行の表示メニューを選択できます。

D-1 バージョン表示

本製品のバージョンを表示します。 **国内国生日**の後に SETスイッチを押すと表示されます。 本製品のバージョンが 1.00 の時の表示例を挙げます。

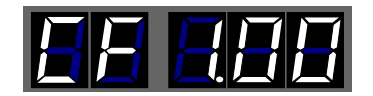

#### D-2 設定モード移行表示

本製品の設定を変更するためには設定モードに移行する必要があります。設定モードに移行する ためには設定モード移行メニューより SETスイッチで移行を確認し、さらに電源再投入動作が必要にな ります。
日日日日日の後に SETスイッチを押すと SEt 表示部分が点滅します。このとき電源を一
旦

落とします。そして電源を再投入しますと本製品は設定モートで立ち上がります。SEt 表示部 分が点滅し始めてから 10 秒以内に本製品の電源を落とさなければ設定モート 移行表示から抜 けて通常動作表示に戻ります。

#### 6 電源投入後の動作概要

本製品は自動復帰式です。自動復帰式は異常検出後、異常要因が取り除かれると自動的に通常動作を 再開します。異常検出時はLED と 7セグメントLED で状態表示を行い、異常要因により伝送ラインの保護等の 処理を行います。1:1 自動リンクモード(SDD-LN2)では一定時間ごとに本機同士でデータを交換します。こ のモードではリンク接続にルールがあります。7.5 IPアドレス設定と UNILINE 入出力の割り付け(P29)を参照 して設定してください。1:N 接続モード(SDD-LN2N)ではホスト(PC 等)とコマンド~レスポンス通信により動作 します。UNILINE の伝送点数、入出力点数の割り当てはホスト(PC 等)で設定できます。詳しくはソフトウェア マニュアルをご覧ください。

#### 6.1 電源投入直後の動作

本製品は電源投入後、設定値の取得および初期設定を行います。1:1 自動リンクモート (SDD-LN2)と 1:N 接続モート (SDD-LN2N)では初期動作に違いがあります。ご注意ください。

#### <u>1:1 自動リンクモート (SDD-LN2)</u>

電源投入後、設定値の取得および初期設定を行い、それが完了した時点で自動的に UNILINE の伝送を 開始します。UNILINE の伝送を開始するまでの所要時間はおよそ 10 秒かかります。

#### <u>1:N接続モード(SDD-LN2N)</u>

電源投入後、設定値の取得および初期設定を行い、それが完了した後、叔ト(PC等)からのコマンド待ち 状態になります。電源を投入後コマンド待ち状態になるまでの時間はおよそ 10 秒です。このモードでは、 叔ト(PC等)から UNILINE 伝送開始コマンドを受け付けるまで UNILINE の伝送は行いません。 7 設定

本製品はハードウェア上で設定パラメータを変更することができます。通常動作中はハードウェア上で設定パラメータを 変更できない仕様になっておりますので、設定パラメータを変更される時は通常動作から設定モードに移行 する必要があります。設定メニューは階層構造になっており,設定メニュー項目の選択、決定を行います。設定メ ニューは 1:1 自動リンクモード(SDD-LN2)、1:N 接続モード(SDD-LN2N)で別々の構成となります。また、設定モード では READY 接点は OFF です。

| スイッチ名   | 機能                                       |
|---------|------------------------------------------|
| SEL/ESC | 上位の階層メニューに戻る。最上位の階層(日日日を表示)に戻った時にパラメータ設定 |
|         | 値が保存されます。                                |
| SET     | 選択したメニューを実行します。下位に階層がある場合は、下位の階層に移動します。  |
| UP      | メニュー選択                                   |
| DOWN    | メニュー選択                                   |

表7-1 設定メニュー選択時のスイッチ機能割当て表

7.1 設定モードへの移行

各種設定パラメータを変更するためには設定モードに移行する必要があります。設定モードに移行す るためには通常動作状態から設定モード移行メニューに入り SETスイッチで移行を確認してから電源再 投入動作が必要になります。

- (1)通常動作状態から設定表示メニューに入り設定モード移行メニューを実行する(P20:D 設定関連 メニュー参照)。この時の LED 表示は
- (2)(1)の状態の時に電源を一旦落とします。SEt 表示部分が点滅し始めてから 10 秒以 内に本製品の電源を落とさなければ設定モード移行表示から抜けて通常動作表示に戻り ます。電源を再投入すると本製品は設定モードで立ち上がり
- 7.2 1:1自動リンクモードの設定

| 灯1-番号 | ON-LINE部表示 | MONITOR部表示 | 灯ュー表示内容                  |
|-------|------------|------------|--------------------------|
| А     | E P        | 888        | 1:1自動リンクモード動作固有表示        |
| В     |            | EEB        | UNILINE関連上ュー階層           |
| B-1   | 58         | EEE        | 伝送速度仕様設定メニュー             |
| B-2   | 88         | EBB        | サイジングメニュ−                |
| С     |            | EEB        | Ethernet関連上」一階層          |
| C-1   |            | EEB        | IPアドレス設定メニュー             |
| C-2   |            | EEE        | ネットワークID(サブネットマスク)設定メニュー |
| C-3   | EE         | EBB        | デフォルトゲートウェイ設定メニュー        |
| C-4   | 8          | EEE        | データ送信間隔設定メニュー            |
| D     | <u>a</u> e | EBB        | 設定関連にコー階層                |

1:1 自動リンクモード(SDD-LN2)での設定メニューは次のようになります。

| D-3 |  | 出荷時設定リセットメニュー |
|-----|--|---------------|
|     |  |               |

| 表7.2-1 | 自動リンクモート | での設定灯ュー表 | ₹ |
|--------|----------|----------|---|
|--------|----------|----------|---|

| 設定項目名                     | 出荷時設定値(デフォルト)         | 設定範囲                             | 対応設定上1-番号 |
|---------------------------|-----------------------|----------------------------------|-----------|
| 伝送速度仕様                    | 02仕様:標準仕様(伝送距離200m仕様) | 02,05,10,20各仕様                   | B-1       |
| 伝送1/0点数                   | 256点(入力128点/出力128点)   | 設定変更不可                           | 設定変更不可    |
| IPアドレス                    | 192.168.251.1         | 設定により任意                          | C-1       |
| <u>ネットワークID(サブネットマスク)</u> | 24bit(255.255.255.0)  | 8~24bit(255.0.0.0~255.255.255.0) | C-2       |
| デフォルトゲートウェイ               | 0.0.0.0               | 設定により任意                          | C-3       |
| データ送信間隔                   | 100ms                 | 100~900msの100ms単位 + 999ms        | C-4       |

表7.2-2 自動リンクモートでの出荷時設定値(デフォルト)表

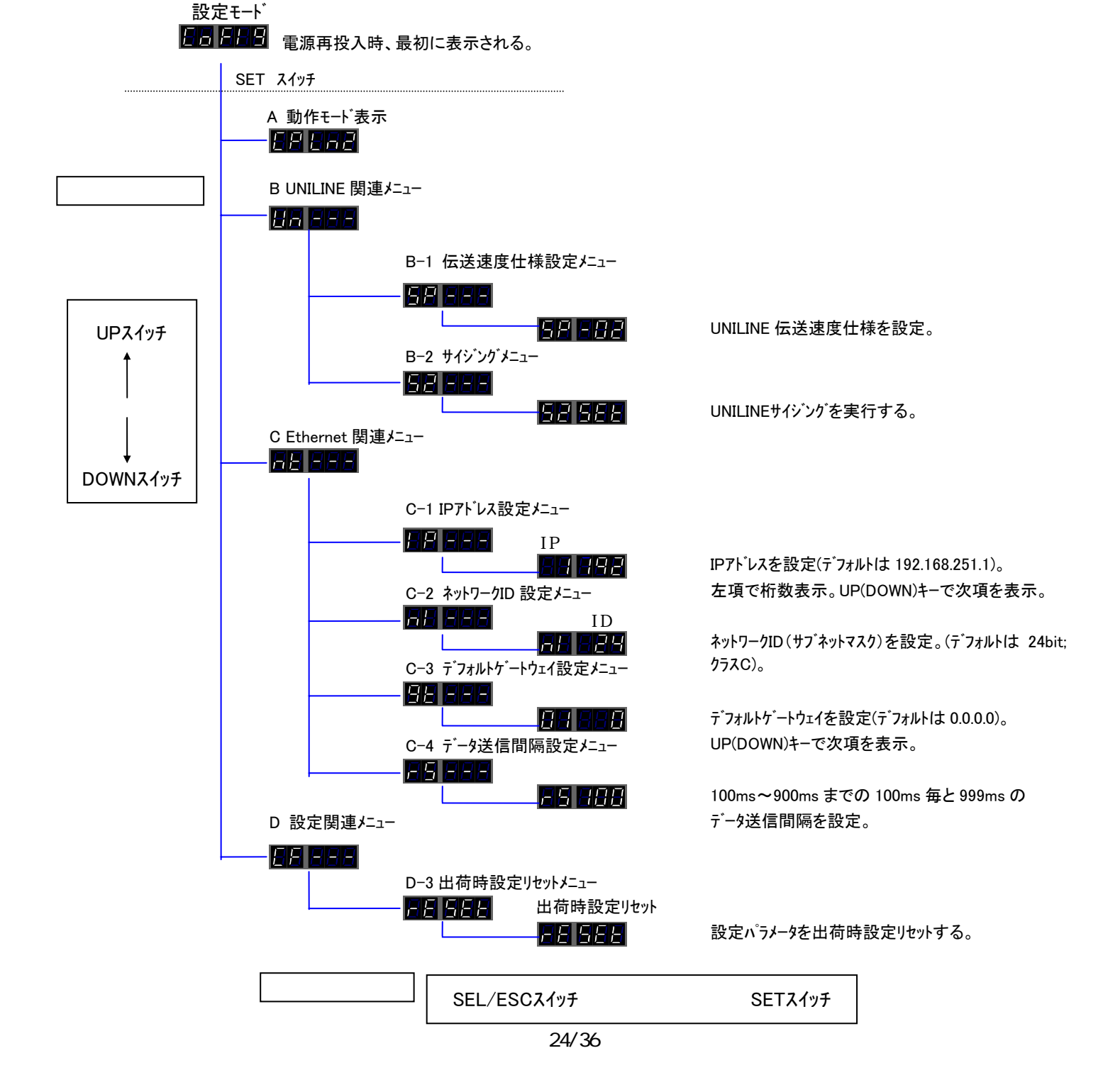

表7.2-3 自動リンクモードでの設定メニュー遷移表

\_\_\_\_**→** 

## 7.3 1:N接続モード設定

1:N 接続モード(SDD-LN2N)での設定メニューは次のようになります。

| 灯1-番号 | ON-LINE部表示 | MONITOR部表示 | 灯ュー表示内容                  |
|-------|------------|------------|--------------------------|
| А     |            | 88         | 1:N接続モード動作固有表示           |
| В     |            | EBB        | UNILINE関連メニュー階層          |
| B-1   | 88         | EEE        | 伝送速度仕様設定メニュー             |
| B-2   | 56         | EEE        | 伝送1/0点数設定メニュー            |
| B-3   |            | E B B      | サイシ゛ンク゛メニュー              |
| С     |            | EBB        | Ethernet関連上二階層           |
| C-1   |            | EEE        | IPアドレス設定メニュー             |
| C-2   |            | EEB        | ネットワークID(サブネットマスク)設定メニュー |
| C-3   | <u>B</u> E | EEE        | デフォルトゲートウェイ設定メニュー        |
| C-5   | FE         | 888        | ポート番号設定メニュー              |
| D     |            | EEE        | 設定関連ニュー階層                |
| D-3   |            | 688        | 出荷時設定リセットメニュー            |

表7.3-1 1:N接続モードでの設定表示メニュー表

| 設定項目名                | 出荷時設定値(デフォルト)        | 設定範囲                             | 対応設定灯1-番号 |
|----------------------|----------------------|----------------------------------|-----------|
| 伝送速度仕様               | 02仕様:標準仕様            | 02,05,10,20各仕様                   | B-1       |
|                      | (伝送距離200m仕様)         |                                  |           |
| 伝送1/0点数              | 256点(全点入力)           | 32~256点(32単位、入出力エリアの設定           | B-2       |
|                      |                      | はハードウェア上では不可)                    |           |
| IPアドレス               | 192.168.251.1        | 設定により任意                          | C-1       |
| ネットワークID( サフ゛ネットマスク) | 24bit(255.255.255.0) | 8~24bit(255.0.0.0~255.255.255.0) | C-2       |
| デフォルトゲートウェイ          | 0.0.0.0              | 設定により任意                          | C-3       |
| ポート番号                | 10001                | 1024~65535(9999、30718を除く)        | C-5       |

表7.3-2 1:N接続モードでの出荷時設定値(デフォルト)表

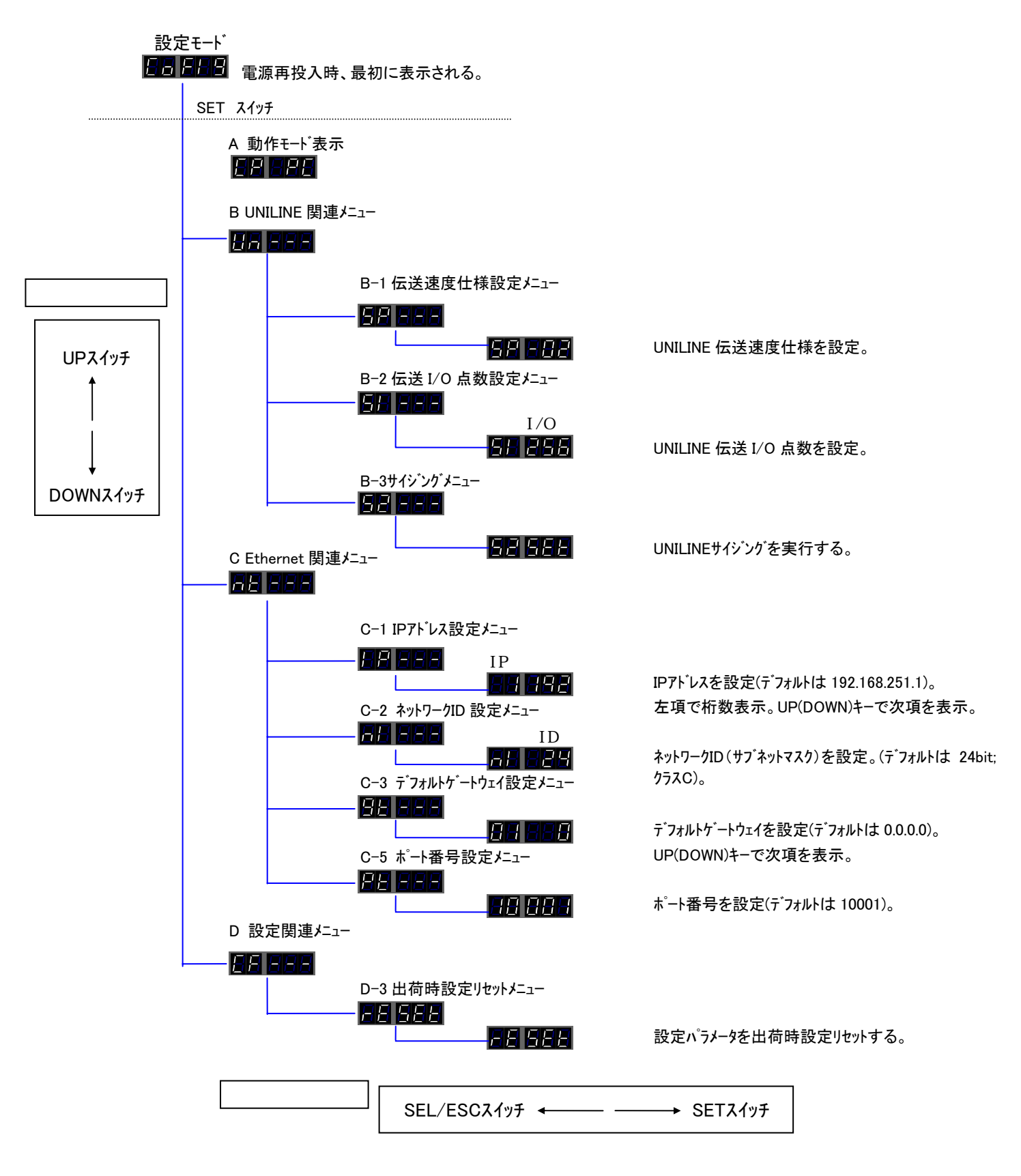

表7.3-3 1:N接続モートでの設定メニュー遷移表

7.4 設定モードメニュー内容

設定モードメニュー内容について記載します。設定モードでは設定値の変更ができます。設定変更メニ ュー項目選択部分が点滅表示します。設定値変更後 SETスイッチを押下すれば設定値が確定し表示が 点滅から点灯に変わります。設定変更により更新された設定値がメモリに保存されるのは最上 位の階層(**したの**と表示)に戻った時です。全ての設定値を変更した後はSEL/ESCスイッチで 最上位の階層に戻る必要があります。

| スイッチ名   | 機能                                         |
|---------|--------------------------------------------|
| SEL/ESC | メニューに戻ります。設定値の変更があった場合、設定値は更新されない。         |
| SET     | 設定値を決定してメニューに戻ります。設定値の変更があった場合、設定値は更新されます。 |
| UP      | 値を加算します。メニューにより押下し続けることでリピート処理を行います。       |
| DOWN    | 値を減算します。メニューにより押下し続けることでリピート処理を行います。       |

表7.4-1 設定値変更時のスイッチ機能割当て表

A 動作モード

動作モードを表示します。1:1 自動リンクモード(SDD-LN2)の時は次の表示になります。

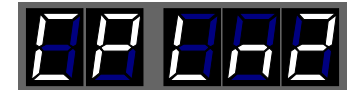

1:N 接続モード (SDD-LN2N)の時は次の表示になります。

B UNILINE 関連たュ-

UNILINE 関連メニューを設定します。1:1 自動リンクモード(SDD-LN2)の時は UNILINE 伝送速度仕様の設 定およびサイジング処理の実行ができます。1:N 接続モード(SDD-LN2N)の時は UNILINE 伝送速度仕 様、伝送 I/O 点数の設定変更およびサイジング処理の実行ができます。

B-1 伝送速度仕様設定

□□□□□□を表示の後 SETスイッチを押せば設定値の選択ができます。 点滅表示の値を UP(DOWN)スイッチで変更し SETスイッチで更新します。

| 表示項目            | 仕様内容                     |
|-----------------|--------------------------|
| <u>68 688</u>   | 02仕様:標準仕様(伝送距離200m仕様)    |
| 68 <b>6</b> 8 6 | 05仕様:S仕様(伝送距離500m仕様)     |
| 68 8 8 8 8      | 10仕様:Z12仕様(伝送距離1000m仕様)  |
| <u>88 888</u>   | 20仕様:Z280仕様(伝送距離2000m仕様) |

#### 表7.4-2 伝送速度設定仕様表

B-2 伝送 I/0 点数設定

UNILINE伝送1/0点数を設定します。<u>1:1 自動リッケモート (SDD-LN2)には伝送1/0点数設定変更機能</u> が実装されていませんのでこの設定機能は選択できません。伝送1/0点数は 256 点 (入力 128 点/出力 128 点)に固定されています。合計伝送1/0点数の確認はLEDで行います。 1:N接続モート (SDD-LN2N)についてはこの設定およびLEDでの伝送1/0点数の確認ができます。 このメニューでの設定は合計1/0点数となります。 「このまこ」 - での設定値は 32 点単位で変更できます。UP(DOWN)スイッチで設定値を変更後SET スイッチで更新してください。ただし本製品のパート ウェアでの設定は合計1/0点数のみであり、全点 数が入力になります(デフォルト値:入力 256 点)。出力点数の設定や入出力エリアの設定はソフトウェ アで行います。詳しくはソフトウェアパーを参照ください。

B-3 UNILINEサイシ ング 設定

UNILINEサイシ<sup>\*</sup>ンケ<sup>\*</sup>を実行します。 日日日日の SEt 表示が点滅している時に SETスイッチを押下す るとサイシ<sup>\*</sup>ンケ<sup>\*</sup>処理を実行します。サイシ<sup>\*</sup>ンケ<sup>\*</sup>処理が終了しますと ON-LINE 部に UNILINE 端末接 続台数が、MONITOR 部に End が表示されます。UNILINE 端末接続台数が 12 台の時のサイシ<sup>\*</sup>ンケ<sup>\*</sup> 処理終了時の表示は

C Ethernet 関連ビュー

Ethernet 関連メニューを設定します。IPアドレス、ネットワークID(サブネットマスク)、デフォルトゲートウェイ、データ交 換間隔の設定変更ができます。1:N 接続モード(SDD-LN2N)ではポート番号の変更も行うことが できます。

C-1 IPアドレス設定

IPアドレスを設定します。IPアドレスの設定は桁の設定、各桁の設定値変更の2段階の手順で行います。

点滅している桁から変更したい桁位置を指定後 SETスイッチを押下しますと、設定値が点滅を始め変更可能になります。UP(DOWN)スイッチで設定値を変更後 SETスイッチを押下して確定させます。 するとまた、設定桁位置の指定に戻ります。設定変更したい各桁を同様に変更してください。 IPアドレスが 192.168.253.1 の時の表示例を挙げます。

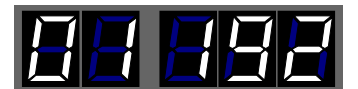

11、小目(192)

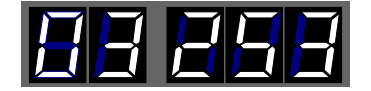

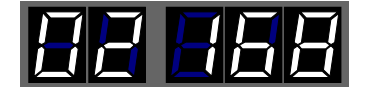

21、168)

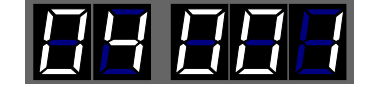

4/、1/目(1)

C-2 ネットワークID 設定

ネットワークID(サプネットマスク)を設定します。 **国内国語日**の後に SETスイッチを押すと 1bit ずつ UP(DOWN)スイッチで設定値の選択ができます。UP(DOWN)スイッチで設定値を変更後 SETスイッチを押下し て確定させます。設定値は 8 ~ 24bit の範囲で 1bit 単位で設定できます。ネットワークID が 24bit の時(サプネットマスク:255.255.255.0 に相当)の表示例を挙げます。

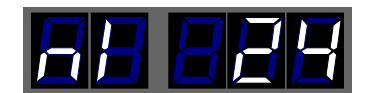

C-3 デフォルトゲートウェイ設定

デフォルトゲートウェイを設定します。デフォルトゲートウェイの設定は桁の設定、各桁の設定値変更の2段階の手順で行います。

択ができます。点滅している桁から変更したい桁位置を指定後 SETスイッチを押下しますと、設定値が点滅を始め変更可能になります。UP(DOWN)スイッチで設定値を変更後 SETスイッチを押下して確定させます。するとまた、設定桁位置の指定に戻ります。設定変更したい各桁を同様に変更してください。デフォルトゲートウェイが 192.168.0.1 の時の表示例を挙げます。

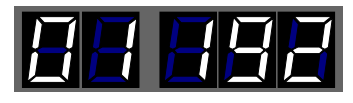

11、11目(192)

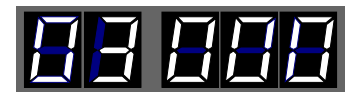

3バイト目(253)

C-4 データ送信間隔設定

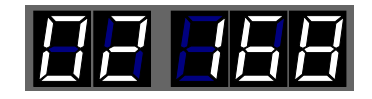

21、168)

7988 4/(1)

デー9送信間隔を設定します。1:1 自動リンクモード(SDD-LN2)は常に相手先とデー9交換を繰り返 すため、ネットワークトラフィックに影響を及ぼさないようデー9送信間隔時間を設定できるようになって います。<u>1:N接続モード(SDD-LN2N)は接続相手先がデー9要求をしてきたとき、およそ 100ms以</u> 内にデー9を送信しますのでこのデー9送信間隔の設定機能が実装されていません。

1:1 自動リンクモート (SDD-LN2) において 「日日日日の後に SETスイッチを押すとデータ送信間隔時間を 設定できます。設定値は 100~900ms までの 100ms 単位および 999ms です。本製品同士の通 信は非同期で行うためデータ送信間隔を一致させる必要はありません。次にデータ送信間隔が 100ms の時の表示例を挙げます。

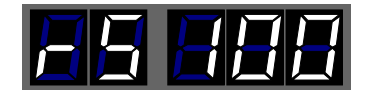

## C-5 ポート番号設定

ポート番号を設定します。<u>1:1 自動リンクモード(SDD-LN2)は</u>SDD-LN2<u>同士を一意的に接続しますの</u> <u>でポート番号が固定(ポート番号:10001)されています。よってポート番号設定機能は実装され</u> <u>ていません。</u>1:N接続モード(SDD-LN2N)は通信相手によってポート番号が変わる可能性があり ますのでポート番号表示機能が実装されています。 <u>CD</u>EEEの後にSETスイッチを押すとポート番号 を設定できます。設定値は 1024~65535 の範囲で 1 単位で設定できます。(9999、30718 の 2 つを除く) ポート番号が 10002 の時の表示例を挙げます。

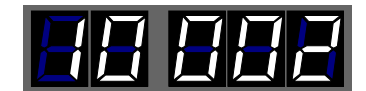

D 設定関連上1-

設定関連メニューを設定します。

D-3 出荷時設定リセットメニュー

設定できるのは全設定値の工場出荷時ルットです。 日日日日の後に SETスイッチを押下すると 日日日日日 表示が点滅します。ここでもう一度 SETスイッチを押下すると、 日日日日 表示に変わ り工場出荷時ルットが完了します。

7.5 IPアド レス設定とUNILINE入出力の割り付け

<u>この項目は 1:1 自動リンクモード(SDD-LN2)に対しての記述です。</u>1:N接続モード(SDD-LN2N)は関係あ りません。IP7F<sup>・</sup>レス設定(7.4 設定モードメニュー内容、C Ethernet関連メニューのC-1 IP7F<sup>・</sup>レス設定: P27 参照)によりIP7F<sup>・</sup>レスを設定します。1:1 自動リンクモード(SDD-LN2)では隣り合ったIP7F<sup>・</sup>レス同士 でデータ通信のリンクが行われます。このリンクには決まりがあり、IP7F<sup>・</sup>レスの 4 桁目に関係があります。 4 桁目の数字の関係はリンクしあうUNG-LN2 同士で 奇数 < 偶数 の時に成立します。

(IPアドレス192.168.251.5 に対して IPアドレス192.168.251.6 がリンクされます。

また、本製品は IPアドレス設定に応じて UNILINE の入出力アドレスの割り付けが決定されます。

| Ι | Ρ  | ŗ  | ٢  | ۱ <sup>۴</sup> | ,   | ג   | Ø  | 4 | 桁  | 目   | 1.  | Ņ   | 奇  | 数 | 番 | 号 | Ι | Ρ | 7  | ٢   | *  | 6 | λ   | Ø | 4  | 桁 | 目  | が   | 偶   | 数   | 番 | 号 |
|---|----|----|----|----------------|-----|-----|----|---|----|-----|-----|-----|----|---|---|---|---|---|----|-----|----|---|-----|---|----|---|----|-----|-----|-----|---|---|
| U | Ν  | ΙL | .  | ΝE             | 7   | ٢   | ۰V | λ |    | 0 - | ~ 1 | 2   | 27 | 出 |   | 力 | U | Ν | ΙL | . I | Ν  | Е | ፖዞ  | • | レフ | ι | 0  | ~ 1 | 2 7 | 1)  |   | 力 |
| U | NI | L  | IN | EŢ             | ' ŀ | . * | レス |   | 12 | 8   | ~ 1 | 2 5 | 55 | 入 |   | 力 | U | N | L  | I   | NE | 7 | ۴ ` | 1 | 2  | 1 | 28 | ~ 2 | 255 | 5 4 | H | 力 |

IPアドレス192.168.251.6に対して IPアドレス192.168.251.7はリンクされません。)

## 8 監視機能について

概要

UNILINE のターミナルは固有のID番号(識別番号、以下ID)を持ち SDD-LN2、SDD-LN2N から送られたIDに対し、そのIDをもつターミナルが応答を返すことにより断線検知とターミナルの存在確認をしています。これにより分岐配線を行った場合の断線検知が可能になっています。SDD-LN2、SDD-LN2Nはサイジング操作(後述)によりその時接続されているターミナルのIDを EEPROM(不揮発性メモリ)に記憶します。この情報は電源を切っても記憶されています。次に登録されたIDを順次送り出しそれにたいする応答が無ければ断線として ER4 LED により表示し, READY ルー接点を OFF します。

8.1 サイシ ング

接続されているターミナルのIDを SDD-LN2(N)の EEPROM に記憶させることをサイジングと呼びます。

サイジング手順

通常動作時ターミナルが全て正常に動作していることを確認してください。 設定モードで起動し、サイジングを実行します(B-3 UNILINEサイジング設定:P27参照)。

8.2 監視動作

通常動作時、登録されたIDを順次送り出しそれに対する応答が無ければ断線として ER4 LED により表示します。

この異常情報は電源を切るかエラーリセットするまで保持しています。

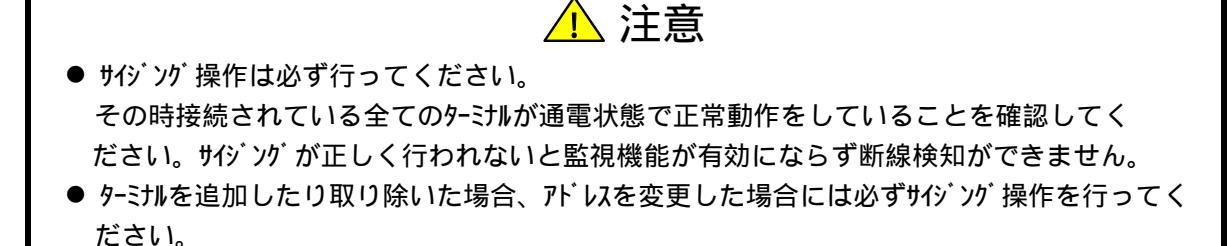

- 9 UNILINEのデータ同期方式について UNILINEターミナルのデータ同期方式はビット処理とフレーム処理の2種類あります。 下記にそれぞれの特徴をまとめます。
  - 9.1 ビット処理

ビット処理ではターミナルは UNILINE 伝送信号上の各占有アドレスビットに同期してデータ入出力処理を行い ます。

9.2 フレーム処理

フレーム処理ではターミナルは UNILINE 伝送信号上のチェック部でデータ入力処理を行い、スタート部でデータ 出力処理を行います。

10 伝送所要時間について

本製品のUNILINEの伝送部分での所用時間を以下に述べます。ターミナルはビット処理、フレーム処理を選 択できますのでどちらを選ぶかによって所要時間が変わります。

10.1 ビット処理

10.1-1 入力の場合 本製品は二重照合とEthernet側へデータを渡すまで約1リフレッシュサイクルタイムを要するため、UNILINEの 伝送部で最短で約2リフレッシュサイクルタイム、最長で約3リフレッシュサイクルタイムの伝送時間を必要とします。2リフレッ シュサイクルタイム以下の信号の場合にはタイミングによっては捉えられない場合があります。また、1リフレッシ ュサイクルタイムより短い入力信号は捉えられませんのでご注意ください。

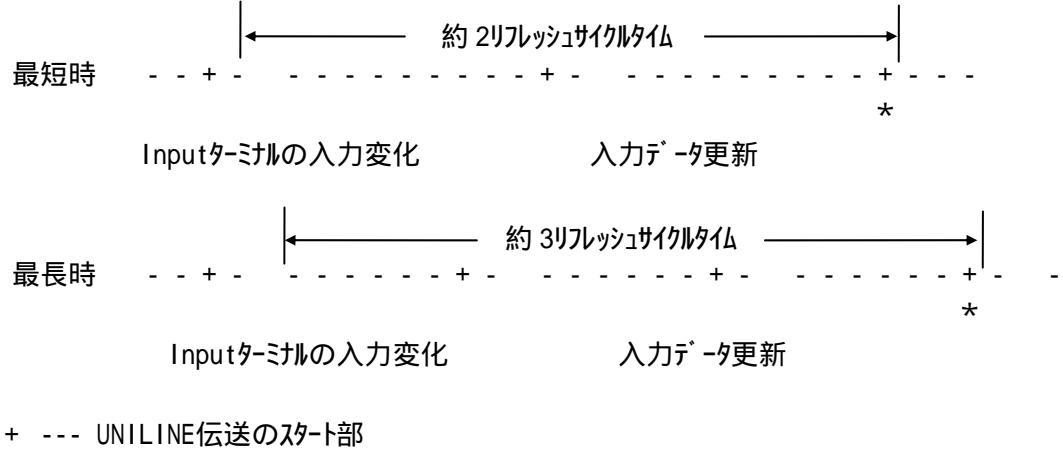

- --- 入力の読込みタイミング
- --- Inputy-ミナルの入力変化
- --- 入力データ更新
- \* --- Ethernet側へデータを渡すタイミング

10.1-2 出力の場合

Outputターミナル側で二重照合を行っているので最長約2リフレッシュサイクルタイムの伝送時間を必要とします。

10.2 フレーム処理

10.2-1 入力の場合

InputターミナルがUNILINEの伝送上のチェック部で入力データを更新し、二重照合とEthernet側へデータを渡すまで約1リフレッシュサイクルタイムを要しますので、UNILINEの伝送部で最短で約2リフレッシュサイクルタイムの伝送時間を必要とします。

2リフレッシュサイクルタイム以下の信号の場合にはタイミングによっては捉えられない場合があります。 また、1リフレッシュサイクルタイムより短い入力信号は捉えられませんのでご注意ください。

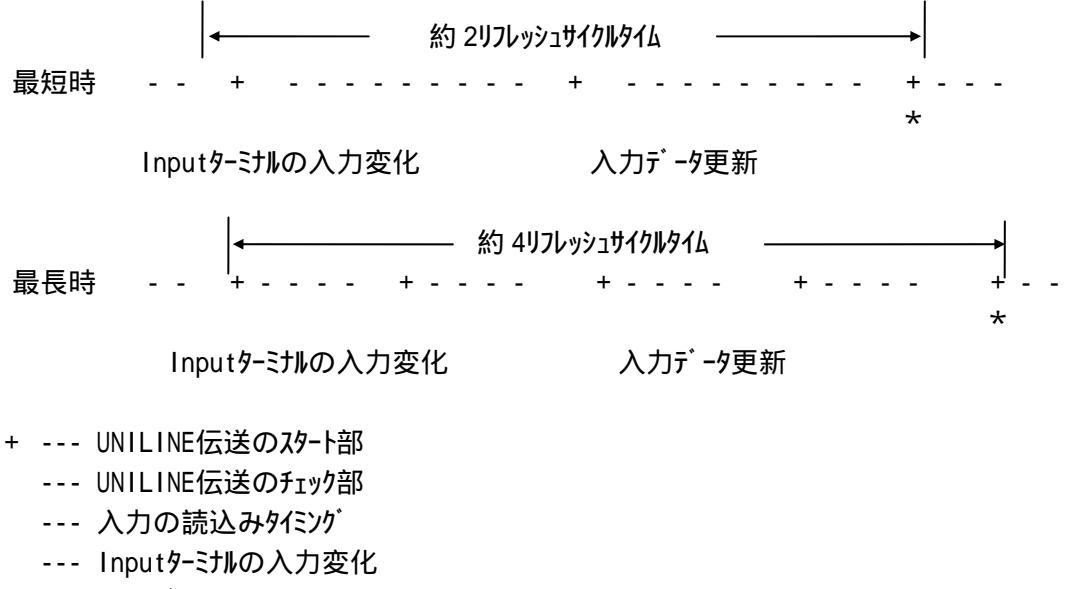

- --- 入力データ更新
- \* --- Ethernet側へデータを渡すタイミング

10.2-2 出力の場合

10.3 データ伝送所要時間について

10.3-1 リフレッシュサイクルタイムについて

本製品の UNILINE の伝送部分でのリフレッシュサイクルタイムは次のようになります。

UNILINE 伝送点数によってリフレッシュサイクルタイムは異なります。

| 仁义市由什样      | ሀフレッシュサイクルタイム[ms] |      |      |      |  |  |  |  |  |  |
|-------------|-------------------|------|------|------|--|--|--|--|--|--|
| 伍达述及让体      | 32点               | 64点  | 128点 | 256点 |  |  |  |  |  |  |
| 02仕様:標準仕様   | 1.0               | 2.0  | E 1  | 0.5  |  |  |  |  |  |  |
| (伝送距離200m)  | 1.8               | 2.9  | 5.1  | 9.5  |  |  |  |  |  |  |
| 05仕様:S仕様    | 2.5               | F 7  | 10.1 | 10.0 |  |  |  |  |  |  |
| (伝送距離500m)  | 3.5               | 5.7  | 10.1 | 10.0 |  |  |  |  |  |  |
| 10仕様:Z12仕様  | 6.0               |      | 10.6 | 26.0 |  |  |  |  |  |  |
| (伝送距離1000m) | 0.8               | 11.1 | 19.0 | 30.9 |  |  |  |  |  |  |
| 20仕様:Z280仕様 | 10 5              | 22.2 | 20.6 | 74.0 |  |  |  |  |  |  |
| (伝送距離2000m) | 13.5              | 22.2 | 39.0 | /4.3 |  |  |  |  |  |  |

Outputターミナル側で二重照合を行っているので最長約2リフレッシュサイクルタイムの伝送時間を必要とします。

 10.3-2 合計の伝送所要時間について

 本製品は SDD-LN2 の時は一組の 1:1 自動リンクとして相手先と繋がり、SDD-LN2N の時は 1:N 接続としてねた(パ ソコン等)と接続します。データの流れは

 SDD-LN2(ターミナル入力)

 SDD-LN2N(パ ソコン等入力)

 Ethernet
 SDD-LN2N(ターミナル出力)

 SDD-LN2N(ターミナル入力)

 SDD-LN2N(ターミナル入力)

 SDD-LN2N(ターミナル入力)

 SDD-LN2N(ターミナル入力)

 SDD-LN2N(パ ソコン等入力)

 SDD-LN2N(パ ソコン等入力)

 SDD-LN2N(パ ソコン等出人力)

となります。

よって、合計の伝送所要時間は表の様になります。UNILINE 伝送点数によって伝送所要時間は 異なります。

(tupp:Ethernetデータ送信間隔、SDD-LN2 では設定モードで設定する。SDD-LN2N は 100ms 以下。)

| 仁`光`声舟仏#    | 伝送所要時間[ms]            |                       |                       |                        |  |  |  |  |  |  |
|-------------|-----------------------|-----------------------|-----------------------|------------------------|--|--|--|--|--|--|
| 1公还还没11休    | 32点                   | 64点                   | 128点                  | 256点                   |  |  |  |  |  |  |
| 02仕様:標準仕様   | 3.6~                  | 5.8~                  | 10.2~                 | 19.0~                  |  |  |  |  |  |  |
| (伝送距離200m)  | $5.4+t_{UDP}$         | $8.7+t_{UDP}$         | 15.3+t <sub>UDP</sub> | 28.5+t <sub>UDP</sub>  |  |  |  |  |  |  |
| 05仕様:S仕様    | 7.0~                  | 11.4~                 | 20.2~                 | 37.6 <b>~</b>          |  |  |  |  |  |  |
| (伝送距離500m)  | 10.5+t <sub>UDP</sub> | 17.1+t <sub>udp</sub> | 30.3+t <sub>UDP</sub> | 56.4+t <sub>UDP</sub>  |  |  |  |  |  |  |
| 10仕様:Z12仕様  | 13.6~                 | 22.2~                 | 39.2~                 | 73.8 <b>~</b>          |  |  |  |  |  |  |
| (伝送距離1000m) | 20.4+t <sub>UDP</sub> | $33.3+t_{UDP}$        | 58.8+t <sub>UDP</sub> | $110.7+t_{UDP}$        |  |  |  |  |  |  |
| 20仕様:Z280仕様 | 27.0~                 | 44.4~                 | 79.2 <b>~</b>         | 148.6~                 |  |  |  |  |  |  |
| (伝送距離2000m) | $40.5+t_{UDP}$        | 66.6+t <sub>UDP</sub> | $118.8 + t_{UDP}$     | 222.9+t <sub>UDP</sub> |  |  |  |  |  |  |

## UNILINE 端末がビット処理の場合の伝送所要時間

UNILINE 端末がフレーム処理の場合の伝送所要時間

| 仁义声声儿样      | 伝送所要時間[ms]            |                       |                        |                        |  |  |  |  |  |  |
|-------------|-----------------------|-----------------------|------------------------|------------------------|--|--|--|--|--|--|
| 位达迷度性体      | 32点                   | 64点                   | 128点                   | 256点                   |  |  |  |  |  |  |
| 02仕様:標準仕様   | 3.6~                  | 5.8~                  | 10.2~                  | 19.0~                  |  |  |  |  |  |  |
| (伝送距離200m)  | 7.2+t <sub>uDP</sub>  | 11.6+t <sub>UDP</sub> | 20.4+tudp              | 38.0+t <sub>UDP</sub>  |  |  |  |  |  |  |
| 05仕様:S仕様    | 7.0~                  | 11.4~                 | 20.2~                  | 37.6~                  |  |  |  |  |  |  |
| (伝送距離500m)  | 14.0+t <sub>UDP</sub> | 22.8+tudp             | 40.4+t <sub>uDP</sub>  | 75.2+t <sub>uDP</sub>  |  |  |  |  |  |  |
| 10仕様:Z12仕様  | 13.6~                 | 22.2~                 | 39.2~                  | 73.8~                  |  |  |  |  |  |  |
| (伝送距離1000m) | 27.2+t <sub>UDP</sub> | 44.4+t <sub>uDP</sub> | 78.4+t <sub>udp</sub>  | 147.6+t <sub>UDP</sub> |  |  |  |  |  |  |
| 20仕様:Z280仕様 | 27.0~                 | 44.4~                 | 79.2 <b>~</b>          | 148.6~                 |  |  |  |  |  |  |
| (伝送距離2000m) | 54.0+t <sub>UDP</sub> | 88.8+t <sub>UDP</sub> | 158.4+t <sub>UDP</sub> | 297.2+t <sub>UDP</sub> |  |  |  |  |  |  |

## 1 1 トラブ ルシューティング

## 11.1 Ethernet側

## LAN LED が点滅する場合

| 10BASE LED,100BASE LED が消  | 以下の項目を点検後、不具合を修正し本製品を再起動して                                     |
|----------------------------|----------------------------------------------------------------|
| 灯したまま変化しない                 | ください。                                                          |
|                            | • 電源が投入されているか。                                                 |
|                            | ● LANケーブルが正しく接続されているか。                                         |
| 10BASE LED,100BASE LED が点  | Ethernetの設定を確認してください。1:1 自動リンクモード                              |
| 灯または点滅しているが、LAN            | (SDD-LN2)について自動リンクしますが、ルールがあります。IP                             |
| LED が点滅したまま                | アドレスの設定については27項C-1を参照してください。                                   |
| 1:1 自動リンクモード ( SDD-LN2 ) に | 以下の項目を点検後、不具合を修正し本製品を再起動して                                     |
| ついて対となる IPアドレスを持つ          | ください。                                                          |
| 本製品同士で、片方の製品だ              | • LAN LED が点滅している製品の IPアドレスと同じアドレスを持                           |
| けの LAN LED が点滅している         | っている機器が同じネットワーク内に接続されていないか。                                    |
| 時                          | ●LANケーブルが正しく配線されているか。                                          |
|                            | ●電源ケーブル、電源が正しく配線,設定されているか。                                     |
|                            | • 周囲にノイズを発生させる機器がある場合は、HUB や通信ケー                               |
|                            | ブルにノイズ対策を行ってください。                                              |
| 1:1 自動リンクモード ( SDD-LN2 ) に | 以下の項目を点検後、不具合を修正し本製品を再起動して                                     |
| ついて対となる IPアドレスを持つ          | ください。                                                          |
| 本製品同士で、両方の製品共              | • LAN LED が点滅している製品の IPアドレスと同じアドレスを持                           |
| に LAN LED が点滅している時         | っている機器が同じネットワーク内に接続されていないか。                                    |
|                            | ●LANケーブルが正しく配線されているか。                                          |
|                            | ●LANケーブルが断線していないか。                                             |
|                            | <ul> <li>● 電源ケーブル、電源が正しく配線,設定されているか。</li> </ul>                |
|                            | • 周囲にノイズを発生させる機器がある場合は、HUB や通信ケー                               |
|                            | ブルにノイズ対策を行ってください。                                              |
|                            | <ul> <li>         ・対となる本製品同士の接続をルーターが中継しているなら、     </li> </ul> |
|                            | ルーターの設定で設定 IPアドレスを使用禁止にしていないか。                                 |
| 日日日日を表示                    | 以下の項目を点検後、不具合を修正し本製品を再起動して                                     |
|                            | ください。                                                          |
|                            | • LAN LED が点滅している製品の IPアドレスと同じアドレスを持                           |
|                            | っている機器が同じネットワーク内に接続されていないか。                                    |
|                            | ●LANケーブルが正しく配線されているか。                                          |
|                            | • 電源ケーブル、電源が正しく配線,設定されているか。                                    |
|                            | • 周囲にノイズを発生させる機器がある場合は、HUB や通信ケー                               |
|                            | ブルにノイズ対策を行ってください。                                              |

11.2 UNILINE側

まず次のことを確認してください。

- (1) すべての機器の POWERランプが点灯していること。
- (2) すべての機器の SENDランプが点滅していること。
- (3) 各機器の電源電圧が 21.6~27.6 Vの範囲にあること。
- (4) 配線、接続が確実であること。
- (5) アドレス設定が正確であること、重複していないこと。

以下の症状別チェックリストを点検後、不具合を修正し本製品を再起動してください。

症状別チェックリスト

| 症状           | チェック項目                                  |
|--------------|-----------------------------------------|
|              | Ethernet側                               |
| データの入出力が     | IPアドレスが正しく設定されているか                      |
| できない         | UNILINE伝送線の接続が正しいか                      |
|              |                                         |
|              |                                         |
|              | ターミナル側                                  |
|              | 伝送速度設定は正しいか                             |
|              | ターミナルに電源が供給されているか                       |
|              | ターミナルのアドレスは正しく設定されているか                  |
|              | INPUTターミナルとOUTPUTターミナルが同じアドレスに設定されていないか |
| ER4(赤)が点灯    | D、Gラインが断線していないか                         |
|              | サイジングを正しく行ったか                           |
|              | 端子台のビスがゆるんでいないか                         |
| 日日日日を表示      | 出荷後サイジングしたか、またはUNILINE端末が正しく接続されているか    |
| ER1(赤)が点滅    | D、Gラインが短絡していないか                         |
| 日日日日を表示      |                                         |
| ER3(赤)が点灯    | 本製品に供給しているDC24V電源の電圧が正常か                |
| 日日日日を表示      | Dと24∀が接触していないか                          |
| EBEEP<br>を表示 | DC24V 電源の電圧が 21.6~27.6V の範囲にあるか         |
| N.D(黄)が点灯または | Dラインが低インピーダンスの物体と接触していないか               |
| 日日日日<br>を表示  | 伝送点数設定以上のUNILINE端末のアドレスが設定されていないか       |
| EEEEE att    | 電源投入時に設定イニシャルファイルの読み込みエラーを起こしています。      |
| 日日日日日表示      | または電源投入時に初期化エラーを起こしています。                |
|              | 電源を一度落とし再投入してください。                      |

# NKE株式会社 [旧社名(株)中村機器エンジニアリング]

商品に関するご質問は、フリーダイヤル、もしくは E-メールにてお問い合わせください。 (AM.9:00~PM.5:00 土日、祝祭日休み)

● NKE 本社工場 〒617-0828 京都府長岡京市馬場図所 27

● NKE 伏見工場 〒612-8487 京都市伏見区羽束師菱川町 366-1 ● NKE ホームページ : http://www.nke.co.jp/

● お断りなくこの資料の記載内容を変更することがありますのでご了承ください。

©2015 NKE Corporation

**000 0120-77-2018** 

promotion@nke.co.jp

TEL:075-955-0071 FAX:075-955-1063 TEL:075-931-2731 FAX:075-934-8746